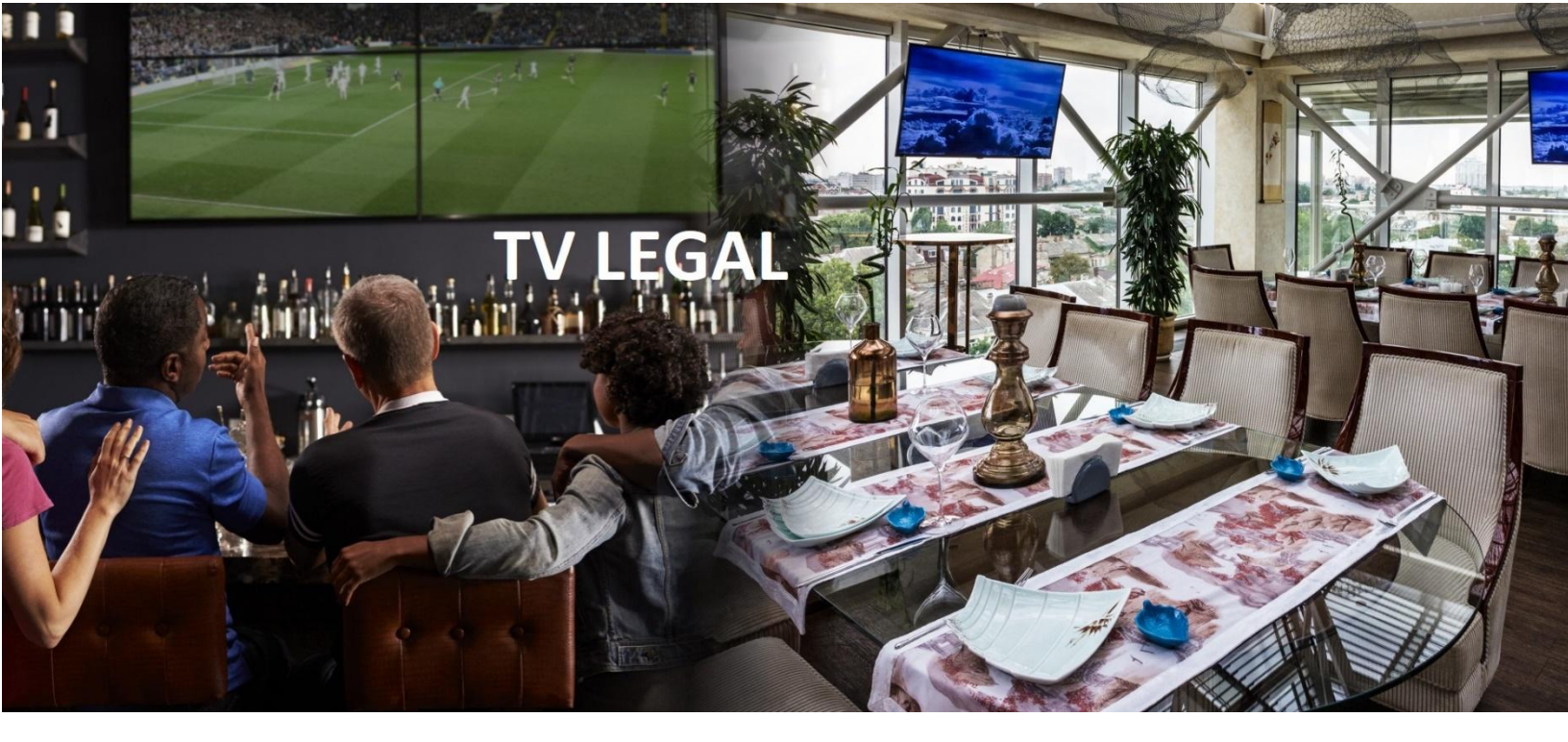

# SERVIÇO A CLIENTES GEDIPE

## MANUAL DE UTILIZAÇÃO

V.1.02

Este manual indica de forma simplificada todos os passos necessários para que possa registar o seu estabelecimento na GEDIPE e assim proceder ao pagamento de Direitos de Comunicação Pública do(s) seu(s) estabelecimento(s).

#### PASSOS NECESSÁRIOS:

**1**-Registar a empresa no serviço a clientes GEDIPE;

2-Registar um ou mais estabelecimentos, aceitando o respetivo contrato;

**3-**Aguardar o envio da fatura por e-mail;

4-Pagar a fatura por referência Multibanco;

5-Fazer download da licença e dos documentos contabilísticos;

Apesar de o sistema ser intuitivo e autoexplicativo, indicam-se sumariamente os diferentes procedimentos em cada uma das principais situações.

Em caso de dúvida deverá enviar um e-mail para <u>info@gedipe.org</u> com os seus dados e a questão em causa. Contactá-lo-emos de volta num curto espaço de tempo.

#### 1-Registar a empresa no serviço a clientes GEDIPE;

Deverá navegar para o website da GEDIPE em <u>www.gedipe.org</u> e escolher o menu CLIENTES+REGISTO.

| Página Inicial / Registo de Cliente                                                             |                                                                                          |                                         |
|-------------------------------------------------------------------------------------------------|------------------------------------------------------------------------------------------|-----------------------------------------|
| Registo de Clien                                                                                | te                                                                                       | GEDIPE                                  |
| Por favor registe-se no nosso portal de lic                                                     | enciamento inserindo os dados abaixo:                                                    |                                         |
| Este registo destina-se a efetuar o pagament<br>restaurante, ginásio, clínica, transporte, cabe | o do licenciamento de <b>Direitos de Comunicação Pública</b> d<br>leireiro, etc.).       | lo seu estabelecimento comercial (café, |
| Para estabelecimentos hoteleiro<br>Neste caso, deve contactar diret                             | s não deve utilizar o registo neste sistema.<br>amente a GEDIPE para o email (info@gedip | e.org).                                 |
| Manual de Instruções<br>Simulador                                                               |                                                                                          |                                         |
| Nome para faturação                                                                             | Email de contacto                                                                        | Website                                 |
|                                                                                                 |                                                                                          |                                         |
| Morada                                                                                          | Cód. Postal                                                                              | Loc. Cód. Postal                        |
|                                                                                                 |                                                                                          |                                         |
| Cidade                                                                                          | Distrito                                                                                 | N.I.F.                                  |
|                                                                                                 | Escolha o distrito                                                                       | <b>)</b>                                |
| Pessoa responsável                                                                              | Telefone                                                                                 | Telemóvel de contacto                   |
|                                                                                                 |                                                                                          |                                         |
| Observações                                                                                     |                                                                                          |                                         |
|                                                                                                 |                                                                                          |                                         |
|                                                                                                 |                                                                                          |                                         |

Verifique AQUI se pertence a alguma das entidades com quem a GEDIPE tem protocolo estabelecido. Se for o caso, indique esse facto no campo observações.

Registar

Deverá preencher os dados corretamente e de forma completa.

Após a receção dos dados, o nosso sistema enviar-lhe-á um email de confirmação de receção com os seus dados de acesso (utilizador e palavra-passe) com que deverá entrar no seguinte endereço:

#### http://www.gedipe.org/servicoclientes

Durante o processo de inscrição por favor preste atenção ao seu *spam folder* pois por vezes, dependendo das diferentes configurações de servidores e clientes de correio, o e-mail pode ser interpretado como *spam*.

#### 2-Registar um ou mais estabelecimentos;

Após a receção do email com os dados de acesso, que contém a sua password, deverá fazer login no site GEDIPE em <u>www.gedipe.org</u> utilizando o menu CLIENTES+LOGIN.

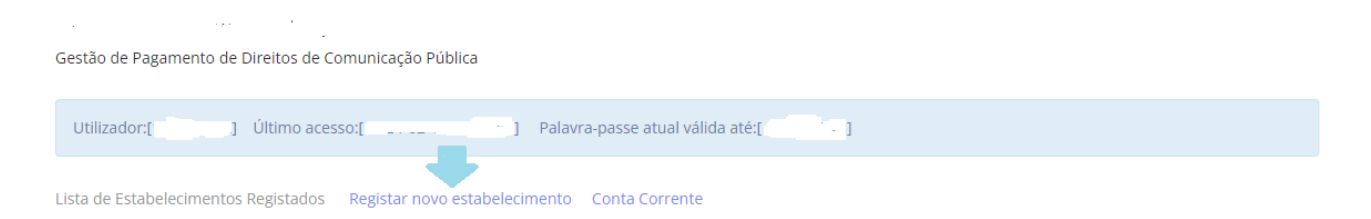

Deverá então registar o seu estabelecimento, ou eventualmente mais que um, repetindo o processo tantas vezes quantas os estabelecimentos pretendidos.

Para tal, deverá clicar em "Registar Novo Estabelecimento".

| A agine mean / Report Establicements / |             |                         |   |                     |   |
|----------------------------------------|-------------|-------------------------|---|---------------------|---|
| Dados do Estabelecimento               |             | Escalão e Periodicidade |   | Contrato            |   |
| Nome do Estabelecimento                | Morada      |                         |   |                     |   |
|                                        |             |                         |   |                     |   |
| Tipo de estabelecimento                | Cod.Post.   |                         | L | ocalidade CP        |   |
| Escolha o tipo                         | •           |                         |   |                     |   |
|                                        | Localidade  |                         | с | oncelho             |   |
|                                        |             |                         |   | Escolha o concelho  | ~ |
|                                        | Latitude (o | pcional)                | L | ongitude (opcional) |   |
|                                        | 0           |                         |   | 0                   |   |
| Notas (opcional)                       |             |                         |   |                     |   |
|                                        |             |                         |   |                     |   |
|                                        |             |                         |   |                     |   |
| Próximo passo                          |             |                         |   |                     |   |

Após o primeiro passo, e dependendo do tipo de estabelecimento escolhido ser-lhe-ão questionadas as características do estabelecimento de acordo com a tabela de preços.

|                                                   | Dados do Estabelecimento                                                 | Escalão e Periodicidade                                                           | Contrato |
|---------------------------------------------------|--------------------------------------------------------------------------|-----------------------------------------------------------------------------------|----------|
| Lugares<br>0                                      |                                                                          |                                                                                   |          |
| Periodicidade<br>Anual<br>Passo Anterior          | Passo Seguinte                                                           |                                                                                   |          |
| <u>Periodicidade</u> : Pag<br>O ciclo de 3 anos c | ando periodos mais longos, será fa<br>onfere 10% de desconto / O ciclo d | turado menos vezes e terá acesso a descontos.<br>e 5 anos confere 20% de desconto |          |

Consultar as tarifas de comunicação pública

Efetuar Simulação de valores a pagar

### 3-Aceitar as condições contratuais

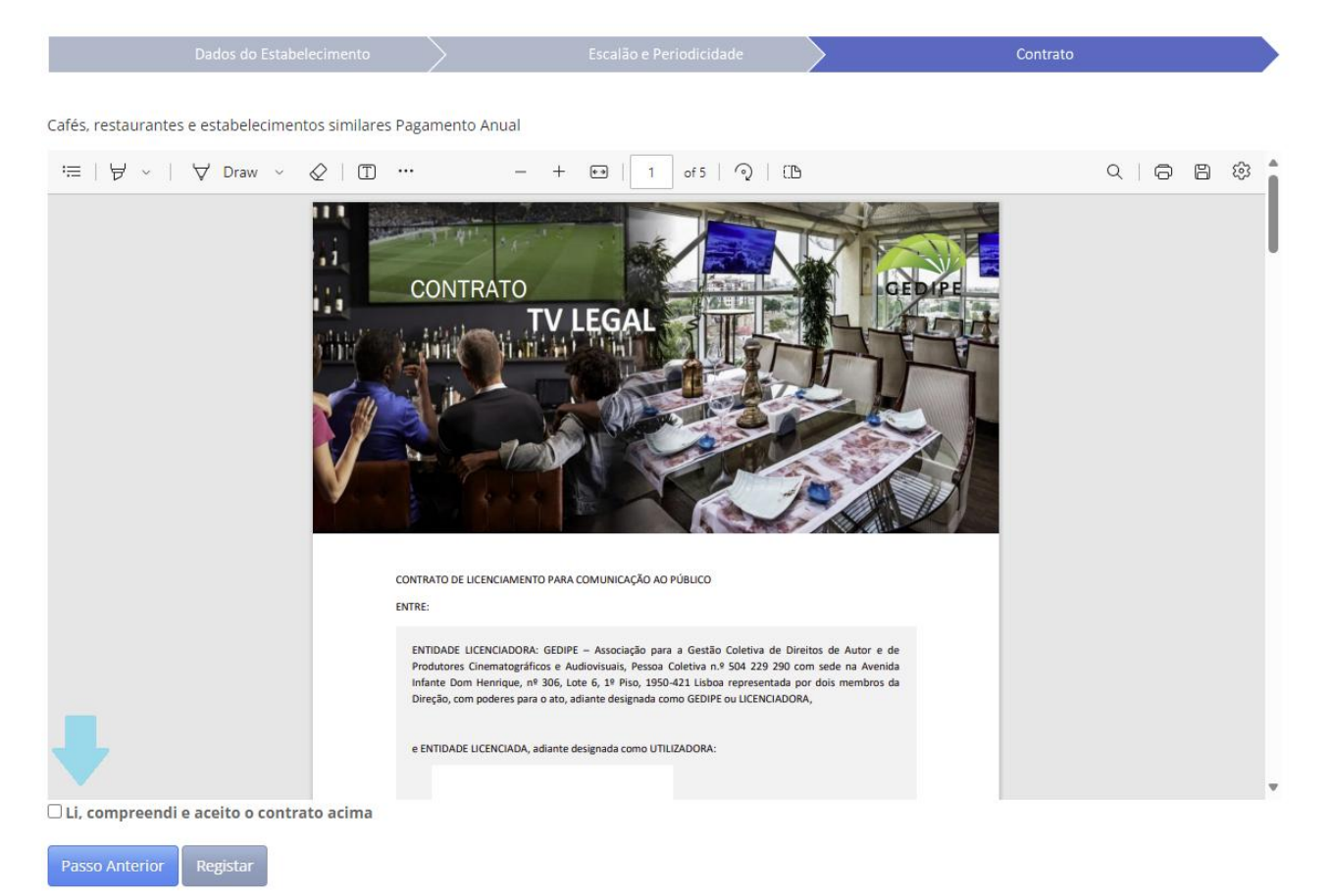

Ser-lhe á presente um contrato, que deverá ler atentamente e aceitar.

#### 4-Aguardar o envio da fatura por e-mail;

Num prazo de 72 horas ser-lhe-á enviada uma fatura por email. Esteja p.f. atento ao seu email. Atente por favor igualmente à sua zona de spam onde por vezes, embora raramente, o nosso mail poderá eventualmente cair. Todos os anos (triénios ou quinquénios) ser-lhe-á enviada a fatura no mesmo dia.

#### 5-Pagar a fatura por referência Multibanco;

Utilize por favor a referência indicada na fatura para pagamento na rede multibanco (caixas ATM ou aplicação bancária do seu banco na web ou telemóvel).

## 6-Fazer download da licença e dos documentos contabilísticos;

Para obter a licença e documentos contabilísticos (Faturas, Notas de Crédito, Recibos ou outros) clique em cima do nome do estabelecimento e de seguida clique em "Meses".

A seguinte tabela mostrar-lhe á ponto de situação do licenciamento do seu estabelecimento e permitirá o download dos respetivos documentos.

| SE SE              | RVIÇO A CLIENTE                         | S 1.59 |      |     |      | Sistema 🗸 Sair ( |
|--------------------|-----------------------------------------|--------|------|-----|------|------------------|
| Página I           | Página Inicial / Meses                  |        |      |     |      |                  |
| A exibir <b>1-</b> | vexibir <b>1-61</b> de <b>61</b> itens. |        |      |     |      |                  |
| ID                 | Período                                 | Fat.   | Rec. | NC. | LIC. | Observações.     |
|                    |                                         |        |      |     |      |                  |
| 27877              | Março de 2021                           |        |      |     |      |                  |
| 27878              | Abril de 2021                           |        |      |     |      |                  |
| 27879              | Maio de 2021                            | L.     | L.   |     |      |                  |
| 27880              | Junho de 2021                           | Ŀ      | Ŀ    |     |      |                  |
| 27881              | Julho de 2021                           | E.     | L.   |     |      |                  |
| 27882              | Agosto de 2021                          | L.     | L.   |     |      |                  |
| 27883              | Setembro de 2021                        | Ŀ      | Ŀ    |     |      |                  |
| 27884              | Outubro de 2021                         | Ľ      | Ľ    |     |      |                  |
| 27885              | Novembro de 2021                        | L.     | L.   |     |      |                  |
| 27886              | Dezembro de 2021                        | Ľ      | Ľ    |     | Ŀ    |                  |
| 27887              | Janeiro de 2022                         |        |      |     | L.   |                  |
| 27888              | Fevereiro de 2022                       |        |      |     |      |                  |
| 27889              | Março de 2022                           |        |      |     |      |                  |

No caso da Licença, esta deve ser exposta no seu estabelecimento em local visível por forma a cumprir a lei e facilitar a tarefa das equipas de fiscalização.

7-Para mudar a sua palavra-passe ou para alterar dados relativos aos seus estabelecimentos deve utilizar o menu "Sistema".

| SERVIÇO A CLIENTES 1. | 100               | Sistema 🗸 🦷 Sair (              |
|-----------------------|-------------------|---------------------------------|
| Página Inicial /      | / / Alterar Dados | Mudar Password<br>Alterar Dados |
| Morada                |                   | Cidade                          |
| Distrito              | C.Postal          | Loc.C.P.                        |
| Telefone              | Contacto :        | Telemóvel                       |
| Website               | Email             |                                 |
| Notas                 |                   |                                 |
| Gravar                |                   |                                 |